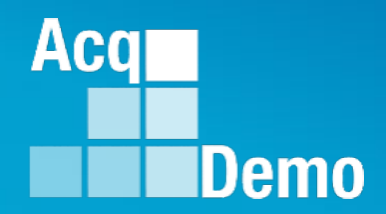

## CAS2Net and CCAS Open Forum Thursday 10 Oct 2024 1:00 PM Eastern Time

## Topic: Lock/Unlock Supervisor 1, Sub-Pay Pool and Pay Pool

TEAMS Meeting Link Meeting ID: 262 622 539 152 Passcode: K5GtNP Meeting Call in Information +1 571-403-9146 Phone Conference ID: 657 603 978#

http:/acqdemo.hci.mil

### **Housekeeping Items**

- Presentations are sent in advance through the CAS2Net Pay Pool Notices
- Posted to What's New 2
- Available in User Notifications 3
- Enter your email address in chat 4. if you did not receive it

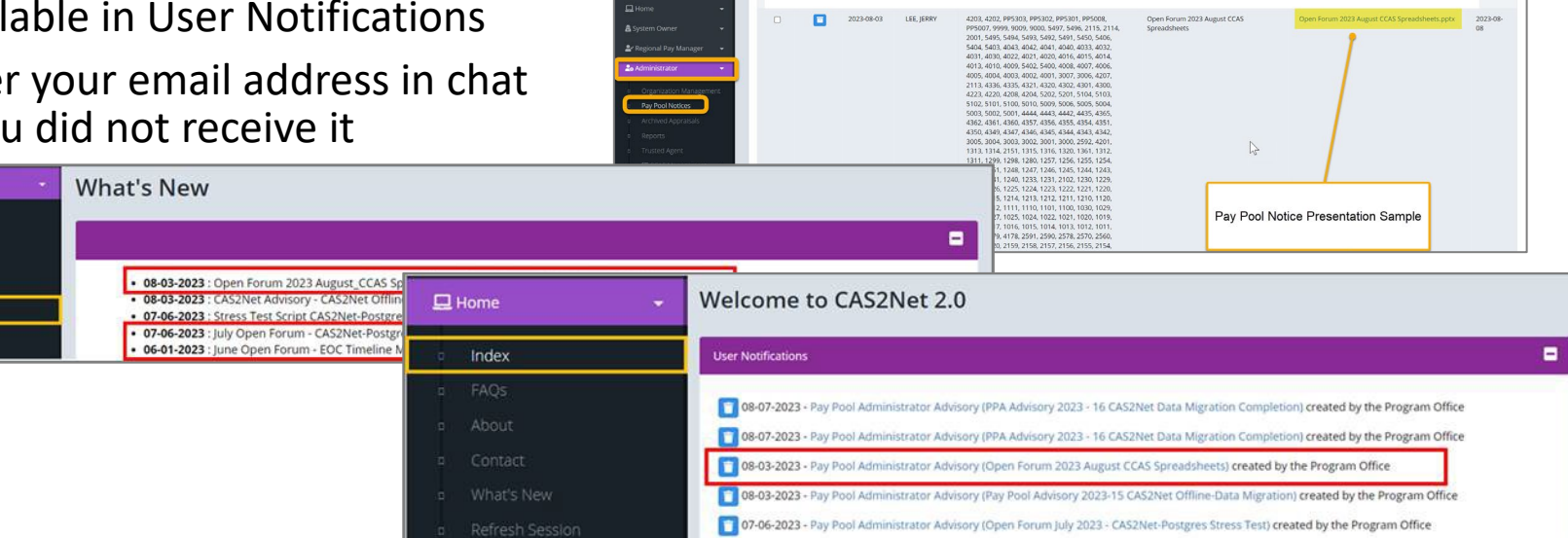

CAS2Net 2.0 Your Session will expire in 14:25 minutes

- 5. Please remember to "Mute" your phone to prevent any background noise and additional feedback.
- All Open Forum Sessions will be recorded 6.
- 7. Each recorded session will be posted to the AcqDemo website (including presentation slides) at https://acqdemo.hci.mil/training.html#cas2netOpenForums

Aca

C ERIN

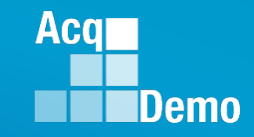

### 2024 Just-In-Time AcqDemo Training

### **CCAS Contribution Planning for Employees**

| Session Number | Session Date    | Session Time        |
|----------------|-----------------|---------------------|
| 1              | 15 October 2024 | 12:00pm – 1:00pmET  |
| 2              | 16 Octobor 2024 | 11:00am – 12:00pmET |
| 3              | 10 OCLOBET 2024 | 3:00pm – 4:00pmET   |
| 4              | 22 October 2024 | 1:00pm – 2:00pmET   |
| 5              | 23 October 2024 | 11:00am – 12:00pmET |
| 6              | 28 October 2024 | 1:00pm – 2:00pmET   |

\*\*If you haven't received the training invitation, contact Component/Command/Agency Representative(s)

http:/acqdemo.hci.mil

### **Appraisal Status Module in CAS2Net**

- End of cycle CCAS activities are tracked and managed in the Appraisal Status module. Use this module to safeguard the integrity of pay pool results and ensure timely completion of end of cycle activities.
- Key module features:
  - Lock/Unlock before sub panel and/or pay pool panel deliberations to ensure integrity of the pay pool results.
  - "Finalize and Lock Pay Pool" button once pay pool decisions are made by pay pool manager.
  - Release appraisals to Supervisor once the AcqDemo Program Office validates and completes the pay pool process.

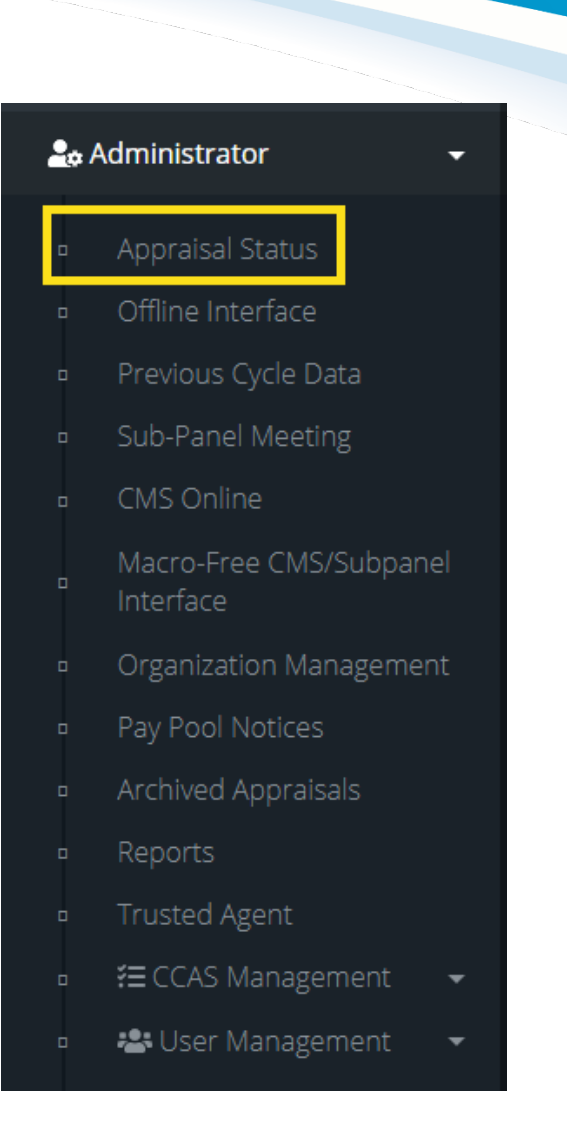

Aca

#### **Appraisal Status Module in CAS2Net General Information Fiscal Year** 2024 Ŧ Finalize and Lock Pay Pool 📀 🛛 Reset Data Table 😑 📃 Organization Levels Show 10 $\sim$ entries Search: Appraisals Appraisals Percent Average Std Lock CMS Lock Completed Delta OCS Deviation Uploads Organization Manager J1 Started Complete J† Total Lock Scores Narratives \*9009 - 9009 Pay Pool 25 25 0.00% 0.00 MANAGER, PAY 0 0.00 POOL 0 0 0 100.00% 0.00 0.00 9009 - Test - 9009 Test Organization 9009-1 - 9009 Sub 4 0 4 0.00% 0.00 0.00 Panel - Robin 9009-2 - 9009 Sub 6 0 6 0.00% 0.00 0.00 Panel - Division 2

Acq

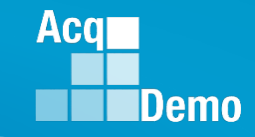

### **Appraisal Status Module in CAS2Net**

The Appraisal Status module list pay pool and sub pay pool information including:

- 1. Appraisals started and completed
- 2. Percentage completed
- 3. Average Delta OCS
- 4. Standard (Std) Deviation

- 5. Lock CMS Uploads
- 6. Lock Appraisal scores
- 7. Lock Narratives

| Organization Levels                     |                      |                         |                            |       |                      |                      |                  | Finalize an             | id Lock Pay Pool 🕥 🦷 Re | set Data Table 🔿 📃   |
|-----------------------------------------|----------------------|-------------------------|----------------------------|-------|----------------------|----------------------|------------------|-------------------------|-------------------------|----------------------|
| Show 10 V entries                       |                      | (                       |                            |       | 2                    | 3                    | 4                | 5                       | Search:                 | 7                    |
| Organization                            | Manager 🕼            | Appraisals<br>Started 1 | Appraisals<br>Complete 🏼 👔 | Total | Percent<br>Completed | Average<br>Delta OCS | Std<br>Deviation | Lock CMS<br>Uploads 🏼 👫 | Lock Scores 👔           | Lock<br>Narratives 🎵 |
| *9009 - 9009 Pay Pool                   | MANAGER, PAY<br>POOL | 25                      | 25                         | 25    | 100.00%              | 1.00                 | 2.08             |                         | No Yes                  | No Yes               |
| 9009 - Test - 9009 Test<br>Organization |                      | 0                       | 0                          | 0     | 100.00%              | 0.00                 | 0.00             | No Yes                  |                         |                      |
| 9009-1 - 9009 Sub<br>Panel - Robin      |                      | 4                       | 4                          | 4     | 100.00%              | 1.75                 | 1.09             | No Yes                  | No Yes                  | No Yes               |
| 9009-2 - 9009 Sub<br>Panel - Division 2 |                      | 6                       | 6                          | 6     | 100.00%              | 0.50                 | 0.50             | No Yes                  | No Yes                  | No Yes               |

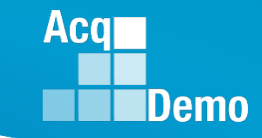

### Lock and Unlock Function

- When <u>BOTH</u> the scores and narrative are locked at a pay pool, sub pay pool, or supervisor level, all associated annual assessments will be updated to a "Submitted to Pay Pool" status.
  - This will occur regardless of any content entered in for the employee self-assessment and/or supervisory assessment. A prompt will appear confirming the action along with the count of annual assessment(s) impacted by the action. Click Yes to process.
- In the event those same scores and/or narratives are unlocked, the associated assessment(s) will remain in the Submitted to Pay Pool status.
  - The supervisor will, however, have the ability to modify an employee assessment for edits once unlocked.
- For scores and narratives locked at the employee level when unlocked, the annual assessment will be reverted back to the supervisor.

| Lock Scores                           | ×      |
|---------------------------------------|--------|
| Are you sure you want to Lock Scores? |        |
|                                       | No Yes |

| Lock Narratives                                                                                                    | ×  |
|----------------------------------------------------------------------------------------------------|----|
| Are you sure you want to Lock Narratives? This will Submit 1<br>Annual Assessments to the Pay Pool.<br><b>This action cannot be undone.</b> |    |
|                                                                                                    | es |

### Lock and Unlock: Pay Pool Level

To lock/unlock at the pay pool level navigate to the **Organization Levels** panel. The first row in the table represents appraisal status for your current pay pool.

#### To <u>lock/unlock scores:</u>

- navigate to the Lock Scores column and select Yes on the associated toggle to lock scores.
- navigate to the Lock Scores column and select No on the associated toggle to unlock scores.

#### To <u>lock/unlock narratives:</u>

- navigate to the Lock Narratives column and select Yes on the associated toggle to lock narratives.
- navigate to the Lock Narratives column and select No on the associated toggle to unlock narratives.

| Organization Levels                     |                      |                         |                            |       |                      |                      |                  | Finalize and        | d Lock Pay Pool 📀 🛛 🥂 | eset Data Table 🗢 📃  |
|-----------------------------------------|----------------------|-------------------------|----------------------------|-------|----------------------|----------------------|------------------|---------------------|-----------------------|----------------------|
| Show 10 v entries                       |                      |                         |                            |       |                      |                      |                  |                     | Search:               |                      |
| Organization                            | Managerĵ             | Appraisals<br>Started 🕼 | Appraisals<br>Complete 🏻 🚛 | Total | Percent<br>Completed | Average<br>Delta OCS | Std<br>Deviation | Lock CMS<br>Uploads | Lock Scores 🗐         | Lock<br>Narratives 🎝 |
| *9009 - 9009 Pay Pool                   | MANAGER, PAY<br>POOL | 25                      | 25                         | 25    | 100.00%              | 1.00                 | 2.08             |                     | No Yes                | No Yes               |
| 9009 - Test - 9009 Test<br>Organization |                      | 0                       | 0                          | 0     | 100.00%              | 0.00                 | 0.00             | No Yes              |                       |                      |
| 9009-1 - 9009 Sub<br>Panel - Robin      |                      | 4                       | 4                          | 4     | 100.00%              | 1.75                 | 1.09             | No Yes              | No Yes                | No Yes               |
| 9009-2 - 9009 Sub<br>Panel - Division 2 |                      | 6                       | 6                          | 6     | 100.00%              | 0.50                 | 0.50             | No Yes              | No Yes                | No Yes               |
| 9009-3 - 9009 Sub<br>Panel - Division 3 |                      | 6                       | 6                          | 6     | 100.00%              | 0.67                 | 3.68             | No Yes              | No Yes                | No Yes               |

Note: A pay pool number/organization name that begins with "\*" in the table do not expand or redirect you to another page when selected.

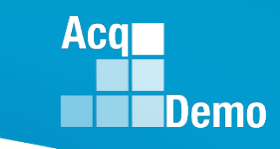

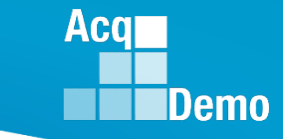

### Lock and Unlock: Pay Pool

The toggle to Lock/Unlock scores and/or narratives at the pay pool level will also apply that same action at the sub pay pool and supervisor 1 levels.

| Organization Levels                     |                      |                          |                          |        |                      |                      |                  | Finalize ar         | id Lock Pay Pool 📀 🛛 Re | set Data Table 😑 📃 🖃 |
|-----------------------------------------|----------------------|--------------------------|--------------------------|--------|----------------------|----------------------|------------------|---------------------|-------------------------|----------------------|
| Show 10 V entries Search:               |                      |                          |                          |        |                      |                      |                  |                     |                         |                      |
| Organization                            | Manager 🕼            | Appraisals<br>Started 11 | Appraisals<br>Complete 👔 | Total  | Percent<br>Completed | Average<br>Delta OCS | Std<br>Deviation | Lock CMS<br>Uploads | Lock Scores 👔           | Lock<br>Narratives 👫 |
| *9009 - 9009 Pay Pool                   | MANAGER, PAY<br>POOL | 25                       | 25                       | 25     | 100.00%              |                      |                  |                     | No Yes                  | No Yes               |
| 9009 - Test - 9009 Test<br>Organization |                      | 0                        | 0                        | 0      | 100.00%              | 0.00                 | 0.00             | No Yes              |                         |                      |
| 9009-1 - 9009 Sub<br>Panel - Robin      |                      | 4                        | 4                        | 4      | 100.00%              | 1.75                 | 1.09             | No Yes              | No Yes                  | No Yes               |
| 9009-2 - 9009 Sub<br>Panel - Division 2 |                      | 6                        | 6                        | 6      | 100.00%              | 0.50                 | 0.50             | No Yes              | No Yes                  | No Yes               |
| Supervisors                             |                      | -                        |                          |        |                      |                      |                  |                     | Res                     | et Data Table 🗢 🗖    |
| Show 10 V entries                       |                      |                          |                          |        |                      |                      |                  |                     | Search:                 |                      |
| Supervisor 1                            | 11                   | Appraisals Started       |                          | It App | raisals Complete     |                      | ↓↑ Lock So       | ores 🕴              | Lock Narratives         | μ†.                  |
| (not specified)                         |                      | 1                        |                          | 1      |                      |                      | No               | Yes                 | No Yes                  |                      |
| LEE, JERRY                              |                      | 3                        |                          | 3      |                      |                      | No               | Yes                 | No Yes                  |                      |
| MANAGER, PAY POOL                       |                      | 4                        |                          | 4      |                      |                      | No               | Yes                 | No Yes                  |                      |
| MURRAY, ERIN                            |                      | 1                        |                          | 1      |                      |                      | No               | Yes                 | No Yes                  |                      |

### Lock and Unlock Pay Pool: Sub Pay Pool

To lock/unlock at the sub pay pool in the **Organization Levels** panel navigate to the desired <u>sub pay</u> <u>pool</u> from the table.

- To lock/unlock scores:
  - navigate to the Lock Scores column and select Yes on the associated toggle to lock scores.
  - navigate to the Lock Scores column and select No on the associated toggle to unlock scores.
- To lock/unlock narratives:
  - navigate to the Lock Narratives column and select Yes on the associated toggle to lock narratives.
  - navigate to the Lock Narratives column and select No on the associated toggle to unlock narratives.

| Organization Levels                     |                      |                         |                          |       |                      |                      |                  |                       | nd Lock Pay Pool 🧿 🦷 | eset Data Table 😑 📃 😑 |
|-----------------------------------------|----------------------|-------------------------|--------------------------|-------|----------------------|----------------------|------------------|-----------------------|----------------------|-----------------------|
| Show 10 V entries                       |                      |                         |                          |       |                      |                      |                  |                       | Search:              |                       |
| Organization                            | Manager 🗍            | Appraisals<br>Started 💵 | Appraisals<br>Complete 👔 | Total | Percent<br>Completed | Average<br>Delta OCS | Std<br>Deviation | Lock CMS<br>Uploads 🎝 | Lock Scores 👔        | Lock<br>Narratives    |
| *9009 - 9009 Pay Pool                   | MANAGER, PAY<br>POOL | 25                      | 25                       | 25    | 100.00%              | 1.00                 | 2.08             |                       | No Yes               | No Yes                |
| 9009 - Test - 9009 Test<br>Organization |                      | 0                       | 0                        | 0     | 100.00%              | 0.00                 | 0.00             | No Yes                |                      |                       |
| 9009-1 - 9009 Sub<br>Panel - Robin      |                      | 4                       | 4                        | 4     | 100.00%              | 1.75                 | 1.09             | No Yes                | No Yes               | No Yes                |
| 9009-2 - 9009 Sub<br>Panel - Division 2 |                      | 6                       | 6                        | 6     | 100.00%              | 0.50                 | 0.50             | No Yes                | No Yes               | No Yes                |
| 9009-3 - 9009 Sub<br>Panel - Division 3 |                      | 6                       | 6                        | 6     | 100.00%              | 0.67                 | 3.68             | No Yes                | No Yes               | No Yes                |

Aca

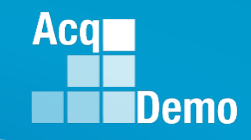

### Lock and Unlock Pay Pool: Supervisor 1 (Method 1)

To lock/unlock at the supervisor 1 level scroll to the *Supervisors* panel located under the *Organization Levels Panel* then navigate to the desired supervisor from the table.

- To lock/unlock scores:
  - navigate to the Lock Scores column and select Yes on the associated toggle to lock scores.
  - navigate to the Lock Scores column and select No on the associated toggle to unlock scores.
- To <u>lock/unlock narratives:</u>
  - navigate to the Lock Narratives column and select Yes on the associated toggle to lock narratives.
  - navigate to the Lock Narratives column and select No on the associated toggle to unlock narratives.

| anization Levels                       |                               |                    |                     |       |                   |                     |               |                  |                |                   | Finalize ar        |
|----------------------------------------|-------------------------------|--------------------|---------------------|-------|-------------------|---------------------|---------------|------------------|----------------|-------------------|--------------------|
|                                        |                               |                    |                     |       |                   |                     |               |                  |                |                   |                    |
| 10 0                                   |                               |                    |                     |       |                   |                     |               |                  |                |                   |                    |
| Organization                           | Manager 11                    | Appraisals Started | Appraisals Complete | Total | Percent Completed | Average Delta OCS   | Std Deviation | Lock CMS Uploads | Lock Scores    | Lock Narratives 1 |                    |
| *9009 - 9009 Pay Pool                  | MANAGER, PAY POOL             | 25                 | 0                   | 25    | 0.00%             | 0.00                | 0.00          |                  | No Yes         | No Yes            |                    |
| 9009 - Test - 9009 Test Organization   |                               | 0                  | 0                   | 0     | 100.00%           | 0.00                | 0.00          | No Yes           |                |                   |                    |
| 9009-1 - 9009 Sub Panel - Robin        |                               | 4                  | 0                   | 4     | 0.00%             | 0.00                | 0.00          | No Yes           | No Yes         | No Yes            |                    |
| 9009-2 - 9009 Sub Panel - Division 2   |                               | 6                  | 0                   | 6     | 0.00%             | 0.00                | 0.00          | No Yes           | No Yes         | No Yes            |                    |
| 9009-3 - 9009 Sub Panel - Division 3   |                               | 6                  | 0                   | 6     | 0.00%             | 0.00                | 0.00          | No Yes           | No Yes         | No Yes            |                    |
| 9009-4 - 9009 Sub-Panel - Admin        | USER, SUPER                   | 2                  | 0                   | 2     | 0.00%             | 0.00                | 0.00          | No Yes           | No Yes         | No Yes            |                    |
| 9009-HQ - 9009 Sub Panel - HQ          | CARTER, BEYONCE GK            | 6                  | 0                   | 6     | 0.00%             | 0.00                | 0.00          | No Yes           | No Yes         | No Yes            |                    |
| nuine 1 to 7 of 7 entries              |                               |                    |                     |       |                   |                     |               |                  |                |                   |                    |
| : The total number of Previous Cycle D | ata records for the organizat | ion level.         |                     |       |                   |                     |               |                  |                |                   |                    |
| ent Completed: Appraisals Complete / ' | Total                         |                    |                     |       |                   |                     |               |                  |                |                   |                    |
| pervisors                              |                               |                    |                     |       |                   |                     |               |                  |                |                   |                    |
|                                        |                               |                    |                     |       |                   |                     |               |                  |                |                   |                    |
| ow 10 🗸 entries                        |                               |                    |                     |       |                   |                     |               |                  |                |                   |                    |
| Supervisor 1                           |                               | Appraisals St      | tarted              |       | II A              | Appraisals Complete |               |                  | 11 Lock Scores |                   | 11 Lock Narratives |
| (not specified)                        |                               | 1                  |                     |       | c                 | 1                   |               |                  | No Yes         |                   | No Yes             |
| LEE, JERRY                             |                               | 3                  |                     |       | c                 | )                   |               |                  | No Yes         |                   | No Yes             |
| MANAGER, PAY POOL                      |                               | 4                  |                     |       | c                 | 0                   |               |                  | No Yes         |                   | No. Ver            |

At the pay pool level, the Supervisor 1 Panel has the list of supervisors coded to that pay pool.

### Lock and Unlock Pay Pool: Supervisor 1 (Method 2)

To lock/unlock at the supervisor 1 level navigate to the *Organization Levels* panel and select the desired sub pay pool from the table. Then scroll to the *Supervisors* panel located under the *Organization Levels Panel* and navigate to the desired supervisor.

#### • To lock/unlock scores:

- navigate to the Lock Scores column and select Yes on the associated toggle to lock scores.
- navigate to the Lock Scores column and select No on the associated toggle to unlock scores.
- To lock/unlock narratives:
  - navigate to the Lock Narratives column and select Yes on the associated toggle to lock narratives.
  - navigate to the Lock Narratives column and select No on the associated toggle to unlock narratives.

| Organization Levels                                                                                                    |                     |                              |                     |                           |                   |                   |                                 |                                                                                                    | Reset Data Table 🗢 📄   |
|----------------------------------------------------------------------------------------------------|---------------------|------------------------------|---------------------|---------------------------|-------------------|-------------------|---------------------------------|----------------------------------------------------------------------------------------------------|------------------------|
| Show 10 v entries                                                                                                    |                     |                              |                     |                           |                   |                   |                                 | Sear                                                                                                    | ih:                    |
| Organization 🕸                                                                                                    | Manager 11          | Appraisals Started           | Appraisals Complete | 11 Total                  | Percent Completed | Average Delta OCS | Std Deviation                   | Lock CMS Uploads                                                                                                    | 1 Lock Narratives      |
| *9009-2 - 9009 Sub Panel - Division 2                                                                                                    |                     | 6                            | 0                   | 6                         | 0.00%             | 0.00              | 0.00                            | No Yes                                                                                                    | No Yes                 |
| Showing 1 to 1 of 1 entries<br>Total: The total number of Previous Cycle Data records for the<br>Percent Completed: Appraisals Complete / Total | organization level. |                              |                     |                           |                   |                   |                                 |                                                                                                    | Previous 1 Next        |
| Supervisors                                                                                                    |                     |                              |                     |                           |                   |                   |                                 |                                                                                                    | Reset Data Table 🗢 🛛 🖃 |
|                                                                                                    |                     |                              |                     |                           |                   |                   |                                 |                                                                                                    |                        |
| Show 10 💙 entries                                                                                                    |                     |                              |                     |                           |                   |                   |                                 | Searc                                                                                                    | :h:                    |
| Show 10 v entries                                                                                                    | 12                  | Appraisals Started           | 11                  | Appraisals Comp           | lete              | 11                | Lock Scores                     | Searce Searce Sear | h:                     |
| Show 10 v entries Supervisor 1 USER, SUPER                                                                                                    | 14.                 | Appraisals Started           | If                  | Appraisals Comp           | lete              | п                 | Lock Scores                     | Sear<br>11 Lock Narratives                                                                                                    | h:                     |
| Show 10 v entries<br>Supervisor 1<br>USER, SUPER<br>WOODPECKER, DEWEY                                                                           | h                   | Appraisals Started<br>1<br>5 | 11                  | Appraisals Comp<br>0<br>0 | lete              | п                 | Lock Scores<br>No Yes<br>No Yes | Search<br>Lock Narratives<br>No Yes<br>No Yes                                                                                                    | h:                     |

#### At the sub pay pool level, the Supervisor 1 Panel has the list of supervisors coded to that sub pay pool.

Aca

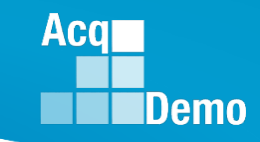

### Lock and Unlock Pay Pool: Employee (Method 1)

To lock/unlock at the employee level navigate to the *Supervisors* panel. Select the desired supervisor from the table. In the *Employees for...* panel navigate to the desired employee. This will lock that supervisor for everyone rated by the supervisor in the pay pool

- To <u>lock/unlock scores:</u>
  - navigate to the Lock Scores column and select Yes on the associated toggle to lock scores.
  - navigate to the Lock Scores column and select No on the associated toggle to unlock scores.
- To <u>lock/unlock narratives:</u>
  - navigate to the Lock Narratives column and select Yes on the associated toggle to lock narratives.
  - navigate to the Lock Narratives column and select No on the associated toggle to unlock narratives.

|                       | Organization Levels                     | Super                    | visors 2 |                |                |         |                                          |                                  | Resel                |                |                    |
|-----------------------|-----------------------------------------|--------------------------|----------|----------------|----------------|---------|------------------------------------------|----------------------------------|----------------------|----------------|--------------------|
| Employees for         | DEWEY WOODPECKER in 9009 -              | - 9009 Pay Pool          | 3        |                |                |         |                                          |                                  |                      |                | •                  |
| Show 100              | ✓ entries                               |                          |          |                |                |         |                                          |                                  | Searc                | h:             |                    |
| Employee              | Li Organization Lt                      | Status 🕼                 | ROR 1    | Prev<br>OCS 11 | Curr<br>OCS ↓↑ | EOCS ↓↑ | Job Achievement<br>and/or Innovation 🏼 👔 | Communication<br>and/or Teamwork | Mission<br>Support 👫 | Lock<br>Scores | Lock<br>Narratives |
| FALCON,<br>PEREGRINE  | 9009-2 - 9009 Sub<br>Panel - Division 2 | Submitted to<br>Pay Pool | 3        | 61             | 80             | 79      |                                          |                                  |                      | No<br>Yes      | No<br>Yes          |
| JUNCO,<br>DARKEYED    | 9009-2 - 9009 Sub<br>Panel - Division 2 | Submitted to<br>Pay Pool | 3        | 70             | 72             | 71      |                                          |                                  |                      | No<br>Yes      | No<br>Yes          |
| STARLING,<br>EUROPEAN | 9009-2 - 9009 Sub<br>Panel - Division 2 | Submitted to<br>Pay Pool | 3        | 40             | 41             | 40      |                                          |                                  |                      | No<br>Yes      | No<br>Yes          |

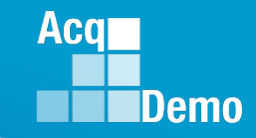

### Lock and Unlock Pay Pool: Employee (Method 2)

To lock/unlock at the employee level navigate to the *Organization Levels* panel and select the desired sub pay pool from the table. Then scroll to the *Supervisors* panel located under the *Organization Levels Panel* and select the desired supervisor from the table. In the *Employees for...* panel navigate to the desired employee. This will lock that supervisor for everyone rated by the supervisor in the that sub-panel.

#### To lock/unlock scores:

- navigate to the Lock Scores column and select Yes on the associated toggle to lock scores.
- navigate to the Lock Scores column and select No on the associated toggle to unlock scores.
- To lock/unlock narratives:
  - navigate to the Lock Narratives column and select Yes on the associated toggle to lock narratives.
  - navigate to the Lock Narratives column and select No on the associated toggle to unlock

| าล | rra | tiv | es. |
|----|-----|-----|-----|
|    |     |     |     |

| Organization Levels                     |                      | Supervisors              | 2                         |       |                      |                      |                  |                         |                    | Reset Data Table 🗢 😑    |
|-----------------------------------------|----------------------|--------------------------|---------------------------|-------|----------------------|----------------------|------------------|-------------------------|--------------------|-------------------------|
| Organization Levels                     |                      |                          |                           |       |                      |                      |                  | Finalize an             | nd Lock Pay Pool 📀 | Reset Data Table 👄 📃 🚍  |
| Show 10 v entries                       |                      |                          |                           |       |                      |                      |                  |                         | Search:            |                         |
| Organization                            | Managerî             | Appraisals<br>Started 11 | Appraisals<br>Complete ↓† | Total | Percent<br>Completed | Average<br>Delta OCS | Std<br>Deviation | Lock CMS<br>Uploads 🏼 🗍 | Lock Scores        | Lock<br>† Narratives J† |
| *9009 - 9009 Pay Pool                   | MANAGER, PAY<br>POOL | 25                       | 25                        | 25    | 100.00%              | 1.00                 | 2.08             |                         | No Yes             | No Yes                  |
| 9009 - Test - 9009 Test<br>Organization |                      | 0                        | 0                         | 0     | 100.00%              | 0.00                 | 0.00             | No Yes                  |                    |                         |
| 9009-1 - 9009 Sub<br>Panel - Robin      |                      | 4                        | 4                         | 4     | 100.00%              | 1.75                 | 1.09             | No Yes                  | No Yes             | No Yes                  |
| 9009-2 - 9009 Sub<br>Panel - Division 2 |                      | 6                        | 6                         | 6     | 100.00%              | 0.50                 | 0.50             | No Yes                  | No Yes             | No Yes                  |

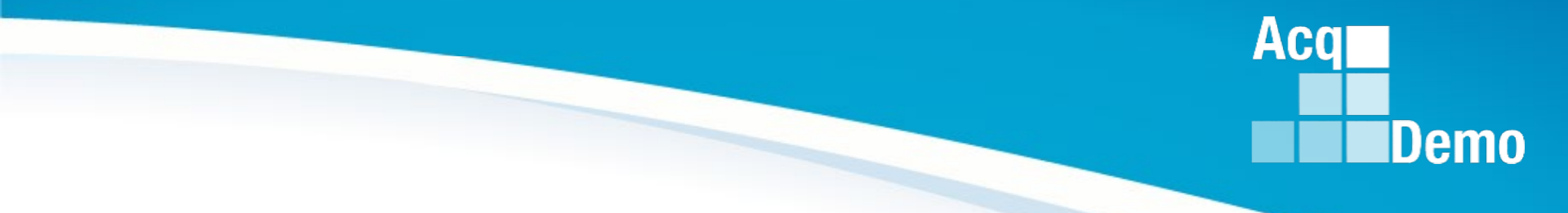

# Lock CMS Uploads

http:/acqdemo.hci.mil

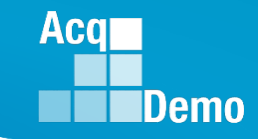

### Lock and Unlock: CMS Upload

- In the Organization Levels panel navigate to the desired sub pay pool from the table. Under the Lock CMS Upload column:
  - select Yes on the associated toggle to lock CMS upload.
  - select No on the associated toggle to unlock CMS upload.
- Recommend locking CMS Uploads before pay pool panel meeting(s) begin.

| I            | Organization              | 1 Levels                             |                             | •                           |                          |       |                      |                         |                  |                         |                         | Res             | et Data Table \ominus 📃 🗖 |
|--------------|---------------------------|--------------------------------------|-----------------------------|-----------------------------|--------------------------|-------|----------------------|-------------------------|------------------|-------------------------|-------------------------|-----------------|---------------------------|
| Org Level    | Show 10 v entries Search: |                                      |                             |                             |                          |       |                      |                         |                  |                         |                         |                 |                           |
|              | Organizat                 | tion 👔                               | Manager 👫                   | Appraisals<br>Started       | Appraisals<br>Complete 👔 | Total | Percent<br>Complete  | Ave<br>d Delt           | erage<br>a OCS D | Std<br>veviation        | Lock CMS<br>Uploads 🏼 🕸 | Lock Scores     | Lock<br>Narratives ↓ĵ     |
|              | *PMO - Ac<br>Office       | cqDemo Pgrm                          |                             | 61184                       | 27766                    | 61184 | 45.38%               | 0.81                    | 5.               | 58                      |                         | No Yes          | No Yes                    |
|              | AcqDemo<br>PMO            | - AcqDemo-                           | MANAGER,<br>PAY POOL        | 95                          | 94                       | 95    | 98.95%               | 1.10                    | 1.               | 80                      | No Yes                  | No Yes          | No Yes                    |
|              |                           | Organization Lev                     | els                         |                             |                          |       |                      |                         |                  |                         |                         | B               | eset Data Table 🔿 🗖       |
| Pay Pool Lev | ما                        | Show 10 N                            | <ul> <li>entries</li> </ul> |                             |                          |       |                      |                         |                  |                         |                         | Search:         |                           |
|              |                           | Organization                         | Ja Manager                  | Appraisals<br>L1 Started L1 | Appraisals<br>Complete 👔 | Total | Percent<br>Completed | Average<br>Delta<br>OCS | Std<br>Deviation | Release<br>Pay Pool 🏼 👔 | Lock CMS<br>Uploads 1   | Lock Scores 🛛 🛔 | Lock<br>Narratives 🗍      |
|              |                           | *AcqDemo -<br>AcqDemo-PM             | MANAGER,<br>D PAY POOL      | 95                          | 94                       | 95    | 98.95%               | 1.10                    | 1.80             |                         | No Yes                  | No Yes          | No Yes                    |
|              |                           | 9000 - 9000<br>Macro Free Pa<br>Pool |                             | F 62                        | 62                       | 62    | 100.00%              | 1.02                    | 1.71             |                         | No Yes                  | No Yes          | No Yes                    |
|              |                           | 9009 - 9009 Pa<br>Pool               | MANAGER,<br>PAY POOL        | 25                          | 25                       | 25    | 100.00%              | 1.00                    | 2.08             |                         | No Yes                  | No Yes          | No Yes                    |

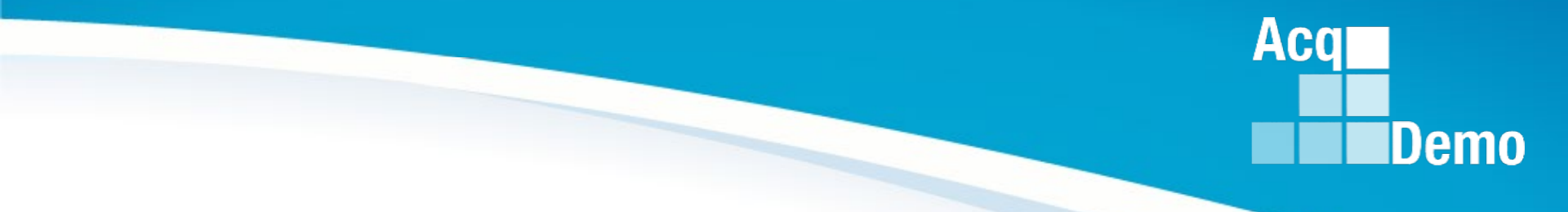

# **Finalize and Lock Pay Pool**

http:/acqdemo.hci.mil

### How to Finalize and Lock a Pay Pool

- Go to Menu > Administrator > Appraisal Status
- Click Finalize and Lock Pay Pool
- Administrators will not be able to finalize until the 2025 GPI and locality area pay rates are published by OPM and CAS2Net is updated by the PMO

| Appraisal Status for 9009 - 9009 Pay Pool |                      |                           |                            |       |                      |                      |                  |                        |                       |                      |
|-------------------------------------------|----------------------|---------------------------|----------------------------|-------|----------------------|----------------------|------------------|------------------------|-----------------------|----------------------|
| General Information                       |                      |                           |                            |       |                      |                      |                  |                        |                       | =                    |
|                                           |                      |                           |                            |       | Fiscal Year          |                      |                  |                        |                       |                      |
|                                           |                      |                           |                            |       | 2024                 | <b>~</b>             |                  |                        |                       |                      |
| Organization Levels                       |                      |                           |                            |       |                      |                      |                  | Finalize and           | d Lock Pay Pool ⊙ Res | et Data Table 🗢 📃    |
| Show 10 V entries                         |                      |                           |                            |       |                      |                      | $\sum_{i=1}^{n}$ |                        | Search:               |                      |
| Organization                              | Manager 🎝 👔          | Appraisals<br>Started 🎝 🗍 | Appraisals<br>Complete 🎝 🗍 | Total | Percent<br>Completed | Average Delta<br>OCS | Std<br>Deviation | Lock CMS<br>Uploads Iî | Lock Scores 👔         | Lock<br>Narratives 👫 |
| *9009 - 9009 Pay Pool                     | MANAGER, PAY<br>POOL | 25                        | 25                         | 25    | 100.00%              | 1.72                 | 2.36             |                        | No Yes                | No Yes               |
| 9009 - Test - 9009 Test<br>Organization   |                      | 0                         | 0                          | 0     | 100.00%              | 0.00                 | 0.00             | No Yes                 |                       |                      |
| 9009-1 - 9009 Sub Panel -<br>Robin        |                      | 4                         | 4                          | 4     | 100.00%              | 1.50                 | 1.12             | No Yes                 | No Yes                | No Yes               |
| 9009-2 - 9009 Sub Panel -<br>Division 2   |                      | 6                         | 6                          | 6     | 100.00%              | 0.50                 | 0.96             | No Yes                 | No Yes                | No Yes               |

Aca

### How to Finalize and Lock a Pay Pool

In the Lock Pay Pool pop-up, click Lock Pay Pool Are you sure want to lock the pay pool not allowing further CMS uploads?

Pay Pool Appraisal Status is Locked(Note Unlock Finalized Pay Pool •)

| Appraisal Status for 9009 - 9009 Pay Pool (Locked) |             |          |  |                             |                      |  |  |  |  |
|----------------------------------------------------|-------------|----------|--|-----------------------------|----------------------|--|--|--|--|
| General Information                                |             |          |  |                             | •                    |  |  |  |  |
|                                                    | Fiscal Year |          |  |                             |                      |  |  |  |  |
|                                                    | 2024        | <b>.</b> |  |                             |                      |  |  |  |  |
| Organization Levels                                |             |          |  | Unlock Finalized Pay Pool 📀 | Reset Data Table 🗢 🖃 |  |  |  |  |
|                                                    |             |          |  |                             |                      |  |  |  |  |

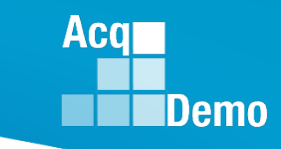

X

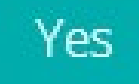

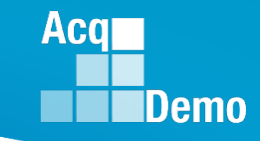

### How to Unlock a Finalized Pay Pool

To Unlock a finalized pay pool, click

### Unlock Finalized Pay Pool 📀

| Unlock Pay Pool ×                                              |    |
|----------------------------------------------------------------|----|
| Are you sure want to unlock the pay pool allowing CMS uploads? |    |
| No Yes                                                         | Ye |

| Appraisal Status for 9009 - 9009 Pay Pool |             | PMO > AcqDemo > 9009                              |
|-------------------------------------------|-------------|---------------------------------------------------|
| General Information                       |             | •                                                 |
|                                           | Fiscal Year |                                                   |
|                                           | 2024 🔻      |                                                   |
| Organization Levels                       |             | Finalize and Lock Pay Pool 🕥 Reset Data Table 🔿 🗖 |

\*\*Administrators can only unlock previously locked pay pool or sub panel as long as the component/command hasn't locked the component/command pay pools or the AcqDemo Program Office hasn't already validated the pay pools.\*\*

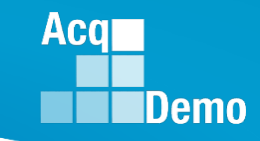

### End of Cycle Key Dates

|     |    | 1 2 3 4 5            |     |    | 1 2                         |     | 24 1 2 3 4 5 6 7                |     | 26 1 2 3 4                |
|-----|----|----------------------|-----|----|-----------------------------|-----|---------------------------------|-----|---------------------------|
| OCT | 20 | 6 7 8 9 10 11 12     | NOV | 22 | 3 4 5 6 7 8 9               | DEC | <sup>24</sup> 8 9 10 11 12 13 4 |     | <b>20</b> 5 6 7 8 9 10 11 |
| 001 | 20 | 13 14 15 16 17 18 19 |     | ~~ | 10 <b>11</b> 12 13 14 15 16 |     | 25 15 16 17 18 19 20 21         | JAN | 01 12 13 14 15 16 17 8    |
|     |    | 20 21 22 23 24 25 26 |     | 23 | 17 18 19 20 21 22 23        |     | 22 23 24 25 26 27 28            |     | 19 20 21 22 23 24 25      |
|     | 21 | 27 28 29 30 31       |     |    | 24 25 26 27 28 29 30        |     | 26 29 30 31                     |     | 26 27 28 29 30 31         |

| 2024 End of Cycle Timeline |             |                  |                     |               |                             |                |  |  |  |
|----------------------------|-------------|------------------|---------------------|---------------|-----------------------------|----------------|--|--|--|
| <u>Day</u>                 | <b>Date</b> |                  | Action By           |               |                             |                |  |  |  |
|                            |             | CAS2Net activat  | es end-of-cycle mo  | dules:        | Appraisal Status, Offline   |                |  |  |  |
|                            |             | Interface and Pr | PMO                 |               |                             |                |  |  |  |
| Turadau                    | 1 0 -+ 04   | Macro-Free Sub   | -Panel Meeting, Ma  | cro-Fre       | e CMS                       |                |  |  |  |
| Tuesday                    | 1-0ct-24    | Pay Pool Notice  | es with 2024 Macr   | o-Enat        | oled Sub-Panel Meeting      |                |  |  |  |
|                            |             | Spreadsheet, 2   | PMO                 |               |                             |                |  |  |  |
|                            |             | Pay Pool Analys  |                     |               |                             |                |  |  |  |
| Thursday                   | 21-Nov-24   | Pay Pool Notice  | es with Not Final F | eports        | / Data Complete Reports     | PMO            |  |  |  |
|                            |             | Initial Upload   | DAF & DCMA 6 De     | c <b>2024</b> |                             | Pay Pool       |  |  |  |
| Friday                     | 13-Dec-24   | **subject to co  | omponent/comm       | and ear       | rlier initial upload date** | Administrators |  |  |  |
|                            |             | Final Upload     | DAF 20 Dec 2024     |               |                             | Pay Pool       |  |  |  |
| Wednesday                  | 8-Jan-25    | **subject to co  | Administrators      |               |                             |                |  |  |  |
| Sunday                     |             |                  |                     |               |                             |                |  |  |  |
| Friday                     | PMO         |                  |                     |               |                             |                |  |  |  |
| Tuesday                    | 21-Jan-25   | Pay transaction  | ns posted to regio  | nal pay       | offices                     | PMO            |  |  |  |

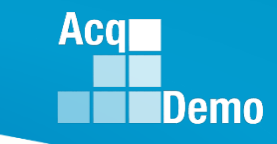

### **2024 Open Forum Schedule**

- ✓ 04 January, 1pm 2:30pm ET: CCAS Pay Transactions for Regional Pay Offices
- ✓ 01 February, 1pm 2:30pm ET: CCAS Grievance and Archive/Transfer
- ✓ 07 March, 1pm 2:30pm ET: Assigning Mandatory Objectives, Mid-Point Review, Additional Feedback, and Closeout Assessment
- ✓ 04 April, 1pm 2:30pm ET: Communicating with AcqDemo Program Office on CAS2Net and CCAS Issues
- ✓ 02 May, 1pm 2:30pm ET: Reports FY-based Reports & Current Settings Reports
- ✓ 06 June, 1pm 2:30pm ET: Macro Free Sub Panel Spreadsheet and Compensation Management Spreadsheet (CMS) Introduction
- ✓ 11 July, 1pm 2:30pm ET: Creating Sub-Organization Levels and Assigning Sub-Panel Managers, and User Role Assignments
- ✓ 01 August, 1pm 2:30pm ET: CCAS Spreadsheet Test Schedule (Offline Sub-Panel Meeting Spreadsheet, Offline CMS, Macro Free versions, and CAS2Net Online versions)
- ✓ 05 September, 1pm 2:30pm ET: Post Cycle Modules (Appraisal Status, Offline Interface, Previous Cycle Data, Sub-Panel Meeting and CMS Online)
- ✓ 12 September, 1pm 2:30pm ET: Transfer, Archive and Post Cycle Activities
- ✓ 19 September, 1pm-2:30pm ET: Changes in Sub-Panel Meeting and CMS
- ✓ 26 September, 1pm-2:30pm ET: Macro Free Sub Panel Spreadsheet and Macro Free CMS
- ✓ 03 October, 1pm-2:30pm ET: Discrepancy Reports
- ✓ 10 October, 1pm-2:30pm ET: Lock/Unlock Supervisor 1, Sub-Pay Pool and Pay Pool
- 17 October, 1pm-2:30pm ET: Pay Pool Analysis Tool (PAT)
- 07 November, 1pm-2:30pm ET: Initial and Final Upload
- 21 November, 1pm-2:30pm ET: Not Final Reports and Data Complete Reports
- 05 December, 1pm-2:30pm ET: Grievance/Grievance Window

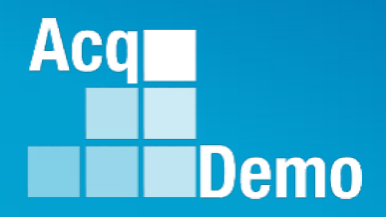

# **ALTESS Email Update**

usarmy.radford.peo-enterprise.other.service-desk@army.mil

\*\*address has been updated to the April 2024 Open Forum Session:

Communicating with AcqDemo Program Office on CAS2Net and CCAS Issues
 <u>https://acqdemo.hci.mil/training.html#cas2netOpenForums</u>

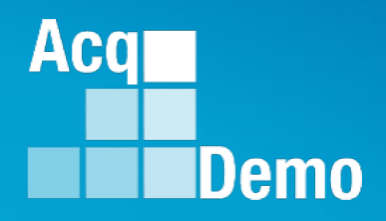

# **Open Forum Questions?**

AcqDemo.Contact@dau.edu

Erin.Murray@dau.edu

jerry.lee@dau.edu